## How to Download and Install Office 365

1. Log in to webmail, which you can get to by navigating to http://mail.lakeforest.edu. Once logged in, click on the "waffle menu" (the nine squares) in the top left corner.

**Note:** Anytime you are logging into webmail or your Office 365 account, you must log in with your email address, including the "mx" (e.g., tjackson@mx.lakeforest.edu).

|   | Outlook     |
|---|-------------|
| = | New message |

2. A pop-up menu will appear in the top left side of the browser window. Click the Office 365 → link in the top right side of that menu.

|                        | Office 365 $\rightarrow$ |
|------------------------|--------------------------|
| Apps                   |                          |
| outlook                | oneDrive 🔿               |
| Word                   | Excel                    |
| PowerPoint             | OneNote                  |
| SharePoint             | Teams                    |
| Sway                   | Forms                    |
| Admin                  |                          |
| All apps $\rightarrow$ |                          |

3. A new web page will appear. Click on the **Install Office** drop-down button in the top right corner of that window.

| Office 365 |           | ₽ Search      |          |      |       |            |         |                  |             |      |       |
|------------|-----------|---------------|----------|------|-------|------------|---------|------------------|-------------|------|-------|
|            | Good aft  |               |          |      |       |            |         | Install Office ~ |             |      |       |
|            | +         | 0             | •        | w    | ×     | •          | N       | 4                | <b>u</b> ji | s    | 4     |
|            | Start new | Outlook       | OneDrive | Word | Excel | PowerPoint | OneNote | SharePoint       | Teams       | Sway | Forms |
|            | A 33      | $\rightarrow$ |          |      |       |            |         |                  |             |      |       |
|            | Admin     | All apps      |          |      |       |            |         |                  |             |      |       |

4. Select **Office 365 apps** from the submenu that appears. The installer will download to your computer.

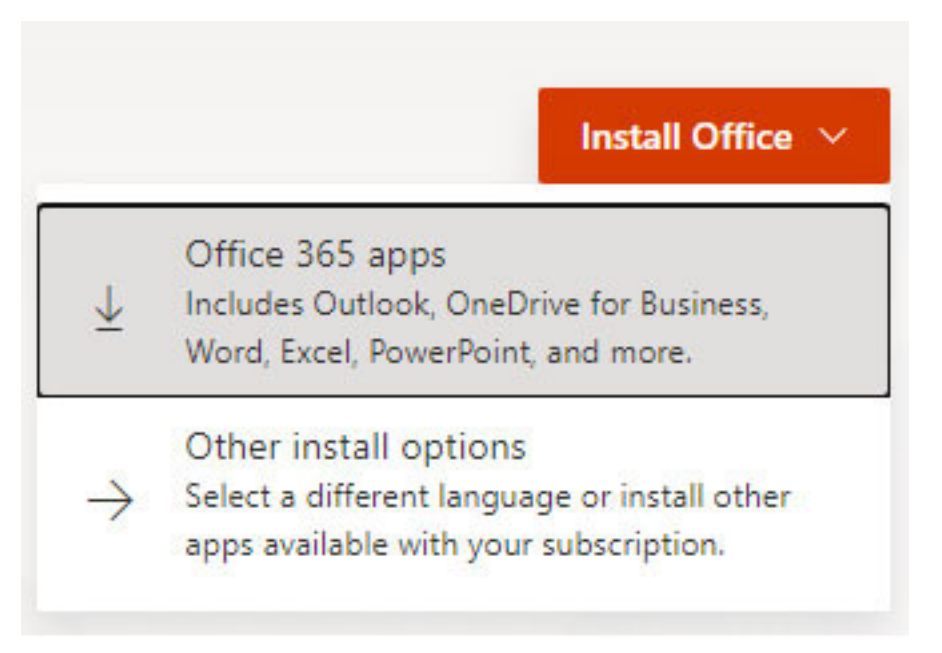

5. A guide showing you the installation steps will appear. It shows that a setup file will appear in the lower left part of your browser, that you will need to open the file and to click **Yes** to begin the installation, and that you will then need to login to your account to activate the software.

**Note:** Anytime you are logging into webmail or your Office 365 account, you must log in with your email address, including the "mx" (e.g., tjackson@mx.lakeforest.edu).

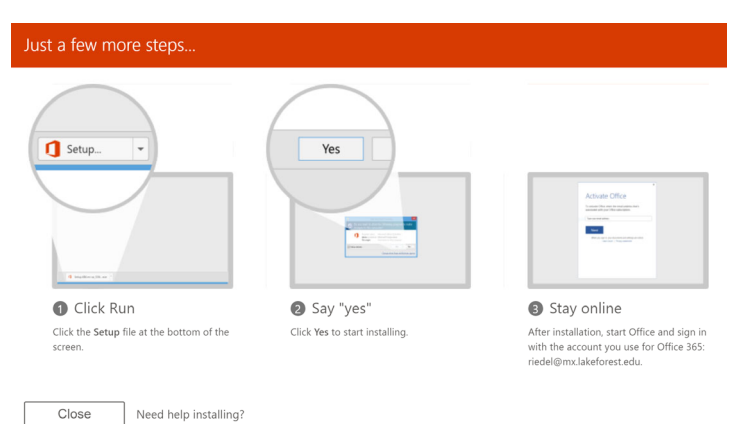

| Office 365                       |                                                      | <i>,₽</i> Search                                            |                               |                                                     |                                                                                                    |        |                    |
|----------------------------------|------------------------------------------------------|-------------------------------------------------------------|-------------------------------|-----------------------------------------------------|----------------------------------------------------------------------------------------------------|--------|--------------------|
|                                  | Good morni                                           | t a few more steps                                          |                               |                                                     |                                                                                                    |        | nstall Office \vee |
|                                  | +<br>Start new<br>All apps                           | Setup                                                       | Yes                           | Ves                                                 |                                                                                                    | -      | Forms              |
| Schappe, Scot<br>59m ago         |                                                      | Click Run Click the Setup file at the bottom of the screen. | 2 Say "ye<br>Click Yes to sta | es"<br>art installing.                              | Stay online<br>After installation, start Office and sign in<br>with the account you use for Office 365:<br>riedel@mx.lakeforest.edu. |        |                    |
|                                  | Building and classroom us<br>mxlakeforest sharepoint | Close Need help installing?                                 |                               | Remote Teaching Web Links - 0<br>Open file location | 821 Data for v<br>Open file lo                                                                                                    | rapps. | Off<br>Opi         |
| OfficeSetup (1).exe<br>Open file |                                                      |                                                             |                               |                                                     |                                                                                                    |        |                    |